## آموزش ضبط صدا و توضيحات صوتی در پاورپوينت

ضبط فشرده در پاورپوینت

برای ضبط در پاور پوینت به نوار ابزار موجود در پاورپوینت بروید و تب Slide Show انتخاب کنید. با کلیک بر روی تب Slide Show لیستی از گزینهها برای ایجاد تغییر قابل دسترسی است.

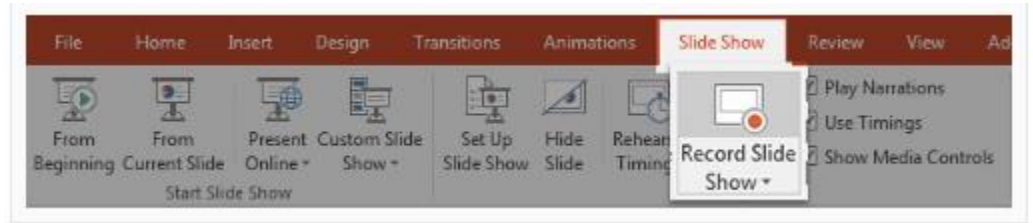

حال بر روی گزینه Record Slide Show کلیک کنید. با کلیک بر روی آن دو گزینه برای تنظیم کردن نشان داده می شود:

Slide and animation timings: ۱ -اگر می خواهید زمان بندی های اسلایدهای خود را تنظیم کنید این گزینه

- را انتخاب نكنيد
- Narrations, ink, and laser pointer: ٢

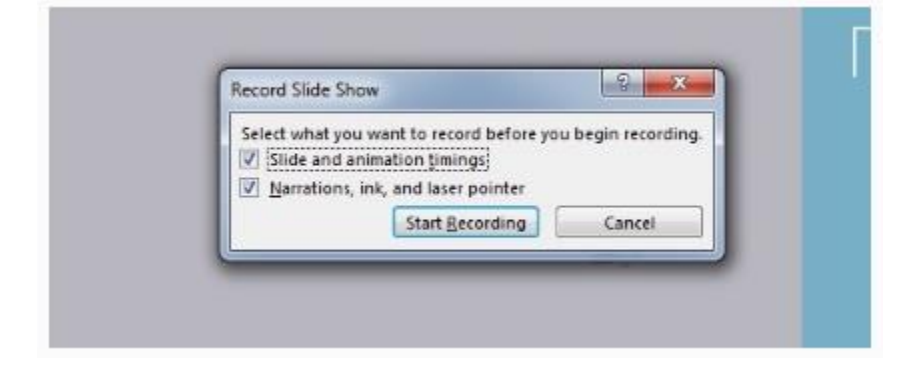

هنگامی که بر روی Start Recording کلیک میکنید یک پنجره سفید بزرگ و کامل برای شما نمایش داده می شود و همزمان شروع به ضبط صدا از میکروفون شما می کند.

در گوشه بالا سمت چپ پنجره، یک پنجره ضبط کوچک با یک شمارنده زمان اجرا و سایر گزینههای دیگر خواهید دید. از آن میتوانید برای اندازه مدت طول ارائه خود استفاده کنید. شما می توانید از کلیدهای جهت دار روی صفحه کلید برای تغییر بین اسلایدها در حین ضبط استفاده کنید.

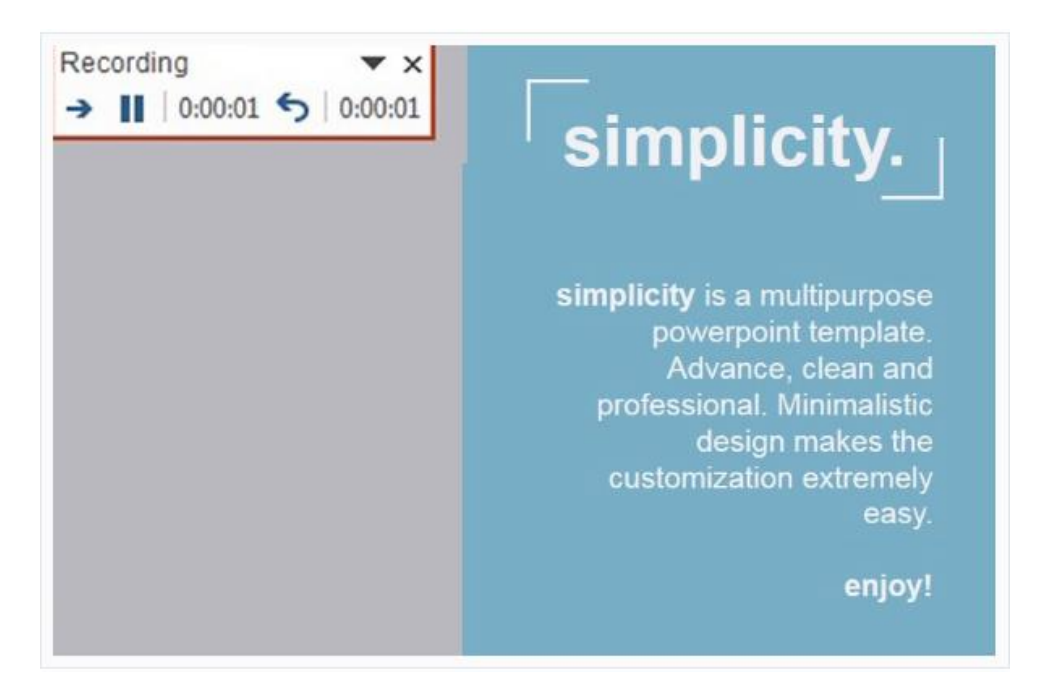

برای خاتمه دادن ضبط صدا، هنگامی که کارتان به پایان رسید، روی دکمه X در گوشه سمت راست بالای پنجره ضبط کلیک کنید. ۲) اضافه نمودن فایل صوتی ضبط شده خود به هر اسلاید

اگر نمی خواهید صدا را برای یک نمایش کامل ضبط کنید، گزینه دیگری برای اضافه کردن صدا به هر اسلاید انتخاب شده وجود دارد.

برای انجام این کار روی تب Insert در نوار ابزار پاورپوینت کلیک کنید. در سمت راست نوار، گزینه Audio را پیدا کرده و بر روی آن کلیک کنید.

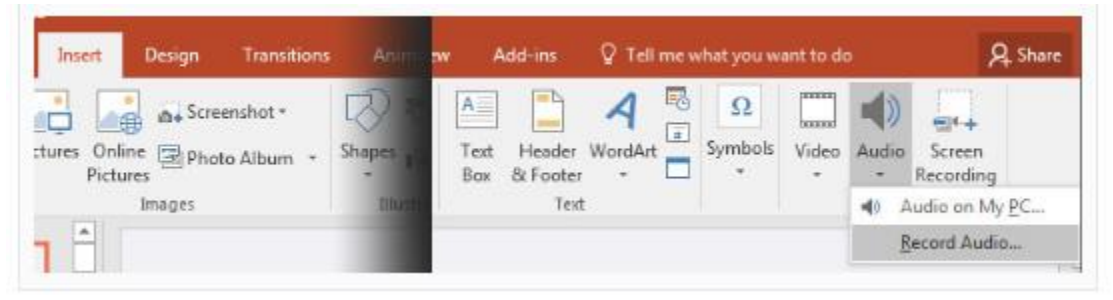

در اینجا یک منوی کشویی برای شما ظاهر می شود که می توانید کلیپهای صوتی را که در برنامه های دیگر ثبت کرده اید با استفاده از گزینه Audio On My PC اضافه کنید و یا با کلیک روی Audio Record فایل صوتی خود را درون پاورپوینت ضبط کنید.

اگر گزینه Record Audio را انتخاب کنید، یک پنجره جدید را مشاهده خواهید کرد که در آن میتوانید دکمه قرمز را برای ضبط صدا در پاورپوینت فشار دهید و آن را به صورت مستقیم در اسلاید خود قرار دهید.

| Record Sound                         | 2                       | ×    |
|--------------------------------------|-------------------------|------|
| Name: Recorded<br>Total sound lengtl | Sound<br>1: 0<br>OK Can | ncel |

واحد فناورى اطلاعات آموزشكده فنى دختران يزد